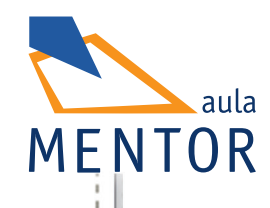

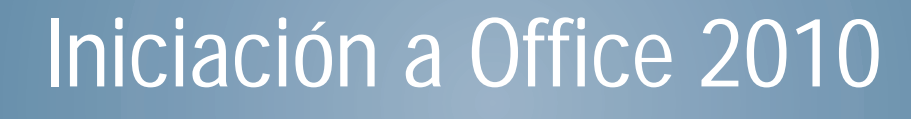

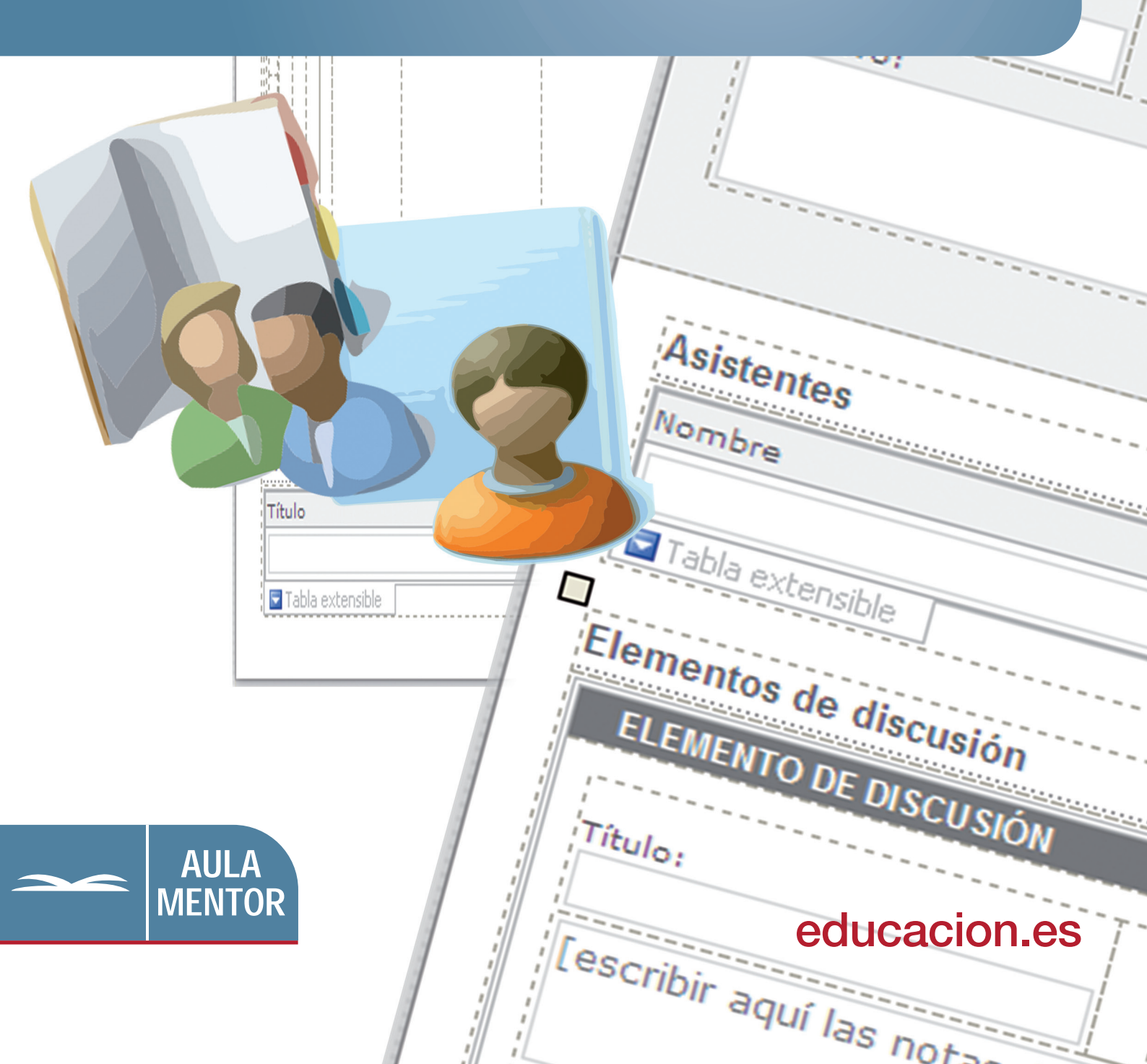

GOBIERNO DE ESPAÑA MINISTERIO DE EDUCACIÓN

Nipo: 820-11-449-2

#### Autoria:

José Luís Moreno Sánchez Francisco Hernández Rodríguez César Casero Fernández

Coordinación pedagógica: Cristina Prada Díez

Edición y maquetación: Cristina Prada Díez

Diseño gráfico de portada: Denica Veselinova Sabeva

### ÍNDICE

| MÓDULO A: WORD                                                                                                    | 9                                                                                                    |
|----------------------------------------------------------------------------------------------------|----------------------------------------------------------------------------------------------------|
| 1. CREAR DOCUMENTOS                                                                                                    | 9                                                                                                    |
| 1.1 Introducción                                                                                                    | 10                                                                                                    |
| 1.2 Abrir un documento nuevo                                                                                                    | 19                                                                                                    |
| 1.3 Seleccionar texto                                                                                                    | 21                                                                                                    |
| 1.4 Vista preliminar                                                                                                    | 23                                                                                                    |
| 1.5 Insertar salto de página                                                                                                    | 24                                                                                                    |
| 1.6 Cuadros de diálogo                                                                                                    | 24                                                                                                    |
| 1.7 Los menús contextuales                                                                                                    | 27                                                                                                    |
| 1.8 Guardar un documento                                                                                                    | 28                                                                                                    |
| 1.9 Trabajar con varios documentos                                                                                                    | 30                                                                                                    |
| 1.10 Cerrar documento                                                                                                    | 34                                                                                                    |
| 1.11 Ayuda de Word                                                                                                    | 34                                                                                                    |
| 1.12 Imprimir                                                                                                    | 37                                                                                                    |
|                                                                                                    |                                                                                                    |
| 2. FORMATO DE TEXTO                                                                                                    | 39                                                                                                    |
| 2. FORMATO DE TEXTO                                                                                                    | <b>39</b><br>40                                                                                                    |
| <ul> <li>2. FORMATO DE TEXTO.</li> <li>2.1 Introducción.</li> <li>2.2 Tipo y tamaño de letra.</li> </ul>                                                                                                    | <b>39</b><br>40<br>42                                                                                                    |
| <ul> <li>2. FORMATO DE TEXTO.</li> <li>2.1 Introducción.</li> <li>2.2 Tipo y tamaño de letra.</li> <li>2.3 Negrita, cursiva y subrayado.</li> </ul>                                                                                                    | <b>39</b><br>40<br>42<br>44                                                                                                    |
| <ul> <li>2. FORMATO DE TEXTO.</li> <li>2.1 Introducción.</li> <li>2.2 Tipo y tamaño de letra.</li> <li>2.3 Negrita, cursiva y subrayado.</li> <li>2.4 Alineación.</li> </ul>                                                                                                    | <b>39</b><br>40<br>42<br>44<br>47                                                                                                    |
| <ul> <li>2. FORMATO DE TEXTO.</li> <li>2.1 Introducción.</li> <li>2.2 Tipo y tamaño de letra.</li> <li>2.3 Negrita, cursiva y subrayado.</li> <li>2.4 Alineación.</li> <li>2.5 Numeración y viñetas.</li> </ul>                                                                                                    | <b>39</b><br>40<br>42<br>44<br>47<br>50                                                                                                    |
| <ul> <li>2. FORMATO DE TEXTO.</li> <li>2.1 Introducción.</li> <li>2.2 Tipo y tamaño de letra.</li> <li>2.3 Negrita, cursiva y subrayado.</li> <li>2.4 Alineación.</li> <li>2.5 Numeración y viñetas.</li> <li>2.6 Bordes y sombreado.</li> </ul>                                                                                                    | <b>39</b><br>40<br>42<br>44<br>47<br>50<br>54                                                                                                    |
| <ul> <li>2. FORMATO DE TEXTO.</li> <li>2.1 Introducción.</li> <li>2.2 Tipo y tamaño de letra.</li> <li>2.3 Negrita, cursiva y subrayado.</li> <li>2.4 Alineación.</li> <li>2.5 Numeración y viñetas.</li> <li>2.6 Bordes y sombreado.</li> <li>2.7 Color de texto y fondo de caracteres.</li> </ul>                                                                                                    | <b>39</b><br>40<br>42<br>44<br>47<br>50<br>54<br>59                                                                                                    |
| <ul> <li>2. FORMATO DE TEXTO.</li> <li>2.1 Introducción.</li> <li>2.2 Tipo y tamaño de letra.</li> <li>2.3 Negrita, cursiva y subrayado.</li> <li>2.4 Alineación.</li> <li>2.5 Numeración y viñetas.</li> <li>2.6 Bordes y sombreado.</li> <li>2.7 Color de texto y fondo de caracteres.</li> <li>2.8 Fondo de página.</li> </ul>                                                                                                    | <ul> <li>39</li> <li>40</li> <li>42</li> <li>44</li> <li>47</li> <li>50</li> <li>54</li> <li>59</li> <li>62</li> </ul>                                     |
| <ul> <li>2. FORMATO DE TEXTO.</li> <li>2.1 Introducción.</li> <li>2.2 Tipo y tamaño de letra.</li> <li>2.3 Negrita, cursiva y subrayado.</li> <li>2.4 Alineación.</li> <li>2.5 Numeración y viñetas.</li> <li>2.6 Bordes y sombreado.</li> <li>2.7 Color de texto y fondo de caracteres.</li> <li>2.8 Fondo de página.</li> <li>2.9 Interlineado y espacio entre párrafos.</li> </ul>                                                                                                    | <ul> <li><b>39</b></li> <li>40</li> <li>42</li> <li>44</li> <li>47</li> <li>50</li> <li>54</li> <li>59</li> <li>62</li> <li>63</li> </ul>                  |
| <ul> <li>2. FORMATO DE TEXTO.</li> <li>2.1 Introducción.</li> <li>2.2 Tipo y tamaño de letra.</li> <li>2.3 Negrita, cursiva y subrayado.</li> <li>2.4 Alineación.</li> <li>2.5 Numeración y viñetas.</li> <li>2.6 Bordes y sombreado.</li> <li>2.7 Color de texto y fondo de caracteres.</li> <li>2.8 Fondo de página.</li> <li>2.9 Interlineado y espacio entre párrafos.</li> <li>2.10 Cambiar a mayúsculas o minúsculas.</li> </ul>                                                                                           | <b>39</b><br>40<br>42<br>44<br>47<br>50<br>54<br>59<br>62<br>63<br>66                                                                                      |
| <ul> <li>2. FORMATO DE TEXTO.</li> <li>2.1 Introducción.</li> <li>2.2 Tipo y tamaño de letra.</li> <li>2.3 Negrita, cursiva y subrayado.</li> <li>2.4 Alineación.</li> <li>2.5 Numeración y viñetas.</li> <li>2.6 Bordes y sombreado.</li> <li>2.7 Color de texto y fondo de caracteres.</li> <li>2.8 Fondo de página.</li> <li>2.9 Interlineado y espacio entre párrafos.</li> <li>2.10 Cambiar a mayúsculas o minúsculas.</li> <li>2.11 Creación de columnas periodísticas.</li> </ul>                                         | <ol> <li>39</li> <li>40</li> <li>42</li> <li>44</li> <li>47</li> <li>50</li> <li>54</li> <li>59</li> <li>62</li> <li>63</li> <li>66</li> <li>67</li> </ol> |
| <ul> <li>2. FORMATO DE TEXTO.</li> <li>2.1 Introducción.</li> <li>2.2 Tipo y tamaño de letra.</li> <li>2.3 Negrita, cursiva y subrayado.</li> <li>2.4 Alineación.</li> <li>2.5 Numeración y viñetas.</li> <li>2.6 Bordes y sombreado.</li> <li>2.7 Color de texto y fondo de caracteres.</li> <li>2.8 Fondo de página.</li> <li>2.9 Interlineado y espacio entre párrafos.</li> <li>2.10 Cambiar a mayúsculas o minúsculas.</li> <li>2.11 Creación de columnas periodísticas.</li> <li>2.12 Mover un bloque de texto.</li> </ul> | <b>39</b><br>40<br>42<br>44<br>47<br>50<br>54<br>59<br>62<br>63<br>66<br>67<br>70                                                                          |

| З.         | LA                                                                                                    |                                                                                                    | 76                                                                                                    |
|------------|----------------------------------------------------------------------------------------------------|----------------------------------------------------------------------------------------------------|----------------------------------------------------------------------------------------------------|
|            | 3.1                                                                                                    | Introducción                                                                                                    | 77                                                                                                    |
|            | 3.2                                                                                                    | Cortar, copiar y pegar                                                                                                    | 77                                                                                                    |
|            | 3.3                                                                                                    | Deshacer y rehacer                                                                                                    | 80                                                                                                    |
|            | 3.4                                                                                                    | Hipervínculos                                                                                                    | 82                                                                                                    |
|            | 3.5                                                                                                    | Mostrar u ocultar caracteres no imprimibles                                                                                                    | 86                                                                                                    |
| 4.         | М                                                                                                    | EJORAR EL DOCUMENTO                                                                                                    | 88                                                                                                    |
|            | 4.1                                                                                                    | Introducción                                                                                                    | 89                                                                                                    |
|            | 4.2                                                                                                    | Estilos                                                                                                    | 89                                                                                                    |
|            | 4.3                                                                                                    | Índices                                                                                                    | 95                                                                                                    |
|            | 4.4                                                                                                    | Añadir contraseña a un documento                                                                                                    | 97                                                                                                    |
|            | 4.5                                                                                                    | Sangrías. Utilización de la regla                                                                                                    | 99                                                                                                    |
|            | 4.6                                                                                                    | Corrector ortográfico                                                                                                    | 105                                                                                                    |
|            | 4.7                                                                                                    | Sinónimos                                                                                                    | 108                                                                                                    |
|            | 4.8                                                                                                    | Buscar y reemplazar                                                                                                    | 110                                                                                                    |
|            | 4.9                                                                                                    | Configurar página                                                                                                    | 112                                                                                                    |
|            | 4.10                                                                                                    | ) Sobres y etiquetas                                                                                                    | 115                                                                                                    |
|            |                                                                                                    |                                                                                                    |                                                                                                    |
|            | 4.1                                                                                                    | 1 Combinar correspondencia                                                                                                    | 119                                                                                                    |
| 5.         | 4.1 <sup>-</sup>                                                                                                  | 1 Combinar correspondencia                                                                                                    | 119<br><b>132</b>                                                                                                    |
| 5.         | 4.1 <sup>-</sup><br>IN:<br>5.1                                                                                    | 1 Combinar correspondencia<br>SERCIÓN<br>Introducción                                                                                                    | 119<br><b>132</b><br>133                                                                                                    |
| 5.         | 4.1 <sup>°</sup><br>IN<br>5.1<br>5.2                                                                              | 1 Combinar correspondencia<br>SERCIÓN<br>Introducción<br>Insertar símbolos especiales                                                                                                    | 119<br><b>132</b><br>133<br>133                                                                                                    |
| 5.         | 4.1 <sup>°</sup><br>5.1<br>5.2<br>5.3                                                                             | 1 Combinar correspondencia<br>SERCIÓN<br>Introducción<br>Insertar símbolos especiales<br>Encabezado y pie de página                                                                                                    | 119<br><b>132</b><br>133<br>133<br>134                                                                                                    |
| 5.         | 4.1 <sup>°</sup><br>5.1<br>5.2<br>5.3<br>5.4                                                                      | 1 Combinar correspondencia<br>SERCIÓN<br>Introducción<br>Insertar símbolos especiales<br>Encabezado y pie de página<br>Insertar numeración de página                                                                                                    | 119<br><b>132</b><br>133<br>133<br>134<br>138                                                                                                    |
| 5.         | 4.1 <sup>°</sup><br>5.1<br>5.2<br>5.3<br>5.4<br>5.5                                                               | 1 Combinar correspondencia<br>SERCIÓN<br>Introducción<br>Insertar símbolos especiales<br>Encabezado y pie de página<br>Insertar numeración de página<br>Insertar y sobrescribir                                                                                                    | <ul> <li>119</li> <li>132</li> <li>133</li> <li>133</li> <li>134</li> <li>138</li> <li>141</li> </ul>                                                                                            |
| 5.         | 4.1 <sup>°</sup><br>5.1<br>5.2<br>5.3<br>5.4<br>5.5<br><b>TA</b>                                                  | 1 Combinar correspondencia<br>SERCIÓN<br>Introducción<br>Insertar símbolos especiales<br>Encabezado y pie de página<br>Insertar numeración de página<br>Insertar y sobrescribir<br>BLAS.                                                                                                    | <ul> <li>119</li> <li>132</li> <li>133</li> <li>134</li> <li>138</li> <li>141</li> <li>143</li> </ul>                                                                                            |
| 5.         | 4.1 <sup>°</sup><br>5.1<br>5.2<br>5.3<br>5.4<br>5.5<br><b>TA</b><br>6.1                                           | 1 Combinar correspondencia<br>SERCIÓN<br>Introducción<br>Insertar símbolos especiales<br>Encabezado y pie de página<br>Insertar numeración de página<br>Insertar y sobrescribir<br>BLAS<br>Insertar tablas                                                                                                    | <ul> <li>119</li> <li>132</li> <li>133</li> <li>133</li> <li>134</li> <li>138</li> <li>141</li> <li>143</li> <li>144</li> </ul>                                                                  |
| <b>5</b> . | 4.1 <sup>°</sup><br>5.1<br>5.2<br>5.3<br>5.4<br>5.5<br><b>TA</b><br>6.1<br>6.2                                    | 1 Combinar correspondencia<br>SERCIÓN<br>Introducción<br>Insertar símbolos especiales<br>Encabezado y pie de página<br>Insertar numeración de página<br>Insertar y sobrescribir<br>BLAS<br>Insertar tablas<br>Formato de tabla                                                                                                    | <ul> <li>119</li> <li>132</li> <li>133</li> <li>133</li> <li>134</li> <li>138</li> <li>141</li> <li>143</li> <li>144</li> <li>146</li> </ul>                                                     |
| <b>5</b> . | 4.1 <sup>°</sup><br>5.1<br>5.2<br>5.3<br>5.4<br>5.5<br><b>TA</b><br>6.1<br>6.2<br>6.3                             | Combinar correspondencia SERCIÓN Introducción Insertar símbolos especiales Encabezado y pie de página Insertar numeración de página Insertar y sobrescribir BLAS Insertar tablas Formato de tabla Ancho y alto de tabla                                                                                                    | <ul> <li>119</li> <li>132</li> <li>133</li> <li>134</li> <li>138</li> <li>141</li> <li>143</li> <li>144</li> <li>146</li> <li>152</li> </ul>                                                     |
| 6.         | 4.11<br><b>IN</b><br>5.1<br>5.2<br>5.3<br>5.4<br>5.5<br><b>TA</b><br>6.1<br>6.2<br>6.3<br>6.4                     | 1 Combinar correspondencia                                                                                                    | <ul> <li>119</li> <li>132</li> <li>133</li> <li>134</li> <li>138</li> <li>141</li> <li>143</li> <li>144</li> <li>146</li> <li>152</li> <li>156</li> </ul>                                        |
| <b>5</b> . | 4.1<br><b>IN</b><br>5.1<br>5.2<br>5.3<br>5.4<br>5.5<br><b>TA</b><br>6.1<br>6.2<br>6.3<br>6.4<br>6.5               | 1 Combinar correspondencia                                                                                                    | <ul> <li>119</li> <li>132</li> <li>133</li> <li>134</li> <li>138</li> <li>141</li> <li>143</li> <li>144</li> <li>146</li> <li>152</li> <li>156</li> <li>157</li> </ul>                           |
| <b>5</b> . | 4.1<br><b>IN</b><br>5.1<br>5.2<br>5.3<br>5.4<br>5.5<br><b>TA</b><br>6.1<br>6.2<br>6.3<br>6.4<br>6.5<br>6.6        | 1 Combinar correspondencia<br>SERCIÓN<br>Introducción<br>Insertar símbolos especiales<br>Encabezado y pie de página<br>Insertar numeración de página<br>Insertar y sobrescribir<br>BLAS<br>Insertar tablas<br>Formato de tabla<br>Ancho y alto de tabla<br>Unir y dividir celdas<br>Bordes y sombreados en tablas<br>Estilos de tablas | <ul> <li>119</li> <li>132</li> <li>133</li> <li>134</li> <li>138</li> <li>141</li> <li>143</li> <li>144</li> <li>146</li> <li>152</li> <li>156</li> <li>157</li> <li>161</li> </ul>              |
| 5.         | 4.1 <sup>°</sup><br>5.1<br>5.2<br>5.3<br>5.4<br>5.5<br><b>TA</b><br>6.1<br>6.2<br>6.3<br>6.4<br>6.5<br>6.6<br>6.7 | 1 Combinar correspondencia<br>SERCIÓN<br>Introducción<br>Insertar símbolos especiales<br>Encabezado y pie de página<br>Insertar numeración de página<br>Insertar y sobrescribir<br>BLAS<br>Insertar tablas<br>Formato de tabla<br>Ancho y alto de tabla<br>Unir y dividir celdas<br>Bordes y sombreados en tablas<br>Mover tablas      | <ul> <li>119</li> <li>132</li> <li>133</li> <li>134</li> <li>138</li> <li>141</li> <li>143</li> <li>144</li> <li>146</li> <li>152</li> <li>156</li> <li>157</li> <li>161</li> <li>161</li> </ul> |

| 7. | GRÁFICOS                                          | 166 |
|----|---------------------------------------------------|-----|
|    | 7.1 Introducción                                  | 167 |
|    | 7.2 Herramientas gráficas                         | 167 |
|    | 7.3 Insertar imágenes                             | 171 |
|    | 7.4 Captura de imágenes de la pantalla            | 180 |
|    | 7.5 WordArt                                       | 180 |
|    | 7.6 Modificar gráficos                            | 185 |
|    | 7.7 Líneas y flechas                              | 187 |
|    | 7.8 Cuadrados y círculos                          | 190 |
|    | 7.9 Efectos de relleno                            | 190 |
|    | 7.10 Tres dimensiones                             | 193 |
|    | 7.11 Trabajar con imágenes                        | 195 |
| М  |                                                   | 200 |
| 8  | CREACIÓN DE PRESENTACIONES Y DIAPOSITIVAS         | 200 |
| 0. | 8.1 Introducción.                                 | 201 |
|    | 8.2 Entorno de trabajo de PowerPoint              | 201 |
|    | 8.3 Vistas de una presentación.                   | 204 |
|    | 8.4 Crear una presentación                        | 210 |
|    | 8.5 Añadir texto a las diapositivas               | 214 |
|    | 8.6 Tipos de diseño de diapositiva                | 217 |
|    | 8.7 Añadir diapositiva                            | 218 |
|    | 8.8 Eliminar diapositiva                          | 220 |
|    | 8.9 Mover diapositiva                             | 220 |
|    | 8.10 Añadir un cuadro de texto                    | 223 |
|    | 8.11 Cambiar el formato de texto                  | 225 |
|    | 8.12 Añadir fondos de color a las diapositivas    | 226 |
|    | 8.13 Insertar imágenes                            | 231 |
| 9. | EFECTOS DE TRANSICIÓN Y ANIMACIÓN                 | 238 |
|    | 9.1 Introducción                                  | 239 |
|    | 9.2 Avance de diapositivas: efectos de transición | 239 |
|    | 9.3 Animación de objetos                          | 242 |
|    | 9.4 Animación avanzada e intervalos               | 244 |
|    | 9.5 Configuración de la presentación              | 248 |
|    | 9.6 Plantillas                                    | 250 |

| 9.7 Proteger las presentaciones                        | 251        |
|--------------------------------------------------------|------------|
| 9.8 Presentaciones interactivas                        | 252        |
| 9.9 Presentaciones con gráficos y organigramas         | 257        |
| MÓDULO C: EXCEL                                        | <b>266</b> |
| 10. OPERACIONES CON ARCHIVOS                           | 266        |
| 10.1 Introducción                                      | 267        |
| 10.2 Abrir un libro de trabajo ya existente            | 267        |
| 10.3 Guardar un libro de trabajo                       | 269        |
| 10.4 Cerrar un libro de trabajo                        | 270        |
| 10.5 Empezar un libro nuevo de trabajo                 | 271        |
| 10.6 Botones del cuadro de diálogo "guardar"           | 272        |
| 10.7 Crear automáticamente copias de seguridad         | 273        |
| 10.8 Proteger libros de trabajo                        | 274        |
| 10.9 Cerrar todos los libros abiertos                  | 278        |
| 11. CREAR UNA HOJA DE CÁLCULO                          | 279        |
| 11.1 Entorno de trabajo                                | 280        |
| 11.2 Hojas y celdas                                    | 281        |
| 11.3 Inserción de texto y números                      | 284        |
| 11.4 Modificar, eliminar y mover los contenidos de las |            |
| celdas                                                 | 288        |
| 11.5 Rangos                                            | 291        |
| 11.6 Insertar filas y columnas                         | 294        |
| 11.7 Rellenar celdas automáticamente                   | 296        |
| 11.8 Dar nombre a las hojas                            | 298        |
| 11.9 Insertar celdas en una hoja                       | 299        |
| 11.10 Insertar hojas en un libro                       | 299        |
| 11.11 Eliminar filas y columnas de una hoja            | 300        |
| 11.12 Eliminar hojas de un libro                       | 300        |
| 11.13 Mover una hoja de cálculo                        | 301        |
| 11.14 Copiar una hoja de cálculo                       | 302        |
| 12. FORMATO                                            | 303        |
| 12.1 Introducción                                      | 304        |
| 12.2 Formato de texto                                  | 304        |
| 12.3 Formatos numéricos                                | 306        |
| 12.4 Ancho de columna                                  | 311        |
| 12.5 Altura de filas                                   | 312        |

|     | 12.6  | Alineación                                      | 313 |
|-----|-------|-------------------------------------------------|-----|
|     | 12.7  | Fondos de las celdas                            | 314 |
|     | 12.8  | Unir y separar varias celdas                    | 316 |
|     | 12.9  | Líneas y bordes                                 | 316 |
|     | 12.10 | )Formato automático                             | 321 |
|     | 12.11 | I Vista preliminar                              | 325 |
| 13. | DAT   | 0S                                              | 327 |
|     | 13.1  | Ordenar datos                                   | 328 |
|     | 13.2  | Filtrar datos                                   | 329 |
|     | 13.3  | Subtotales                                      | 333 |
|     | 13.4  | Formato condicional                             | 336 |
|     | 13.5  | Validación de datos                             | 340 |
|     | 13.6  | Insertar una hoja de cálculo en un documento de |     |
|     | V     | Vord                                            | 344 |
|     | 13.7  | Imprimir                                        | 345 |
| 14. | FUN   | CIONES                                          | 353 |
|     | 14.1  | Funciones                                       | 354 |
|     | 14.2  | Insertar función con el asistente de funciones  | 370 |
|     | 14.3  | Autosuma                                        | 374 |
|     | 14.4  | Autocopiado de fórmulas                         | 376 |
|     | 14.5  | Referencias absolutas y relativas               | 377 |
| 15. | GRÁ   | FICOS E IMÁGENES                                | 380 |
|     | 15.1  | Gráficos                                        | 381 |
|     | 15.2  | Modificar un gráfico                            | 389 |
|     | 15.3  | Insertar imágenes. WordArt                      | 403 |
|     | 15.4  | Insertar fondo a la hoja de cálculo             | 405 |
| MÓ  | DUL   | D D: ACCESS                                     | 408 |
| 16. | TAB   | LAS                                             | 408 |
| -   | 16.1  | Introducción                                    | 409 |
|     | 16.2  | Crear una tabla utilizando el asistente         | 415 |
|     | 16.3  | Cambiar el nombre a un campo                    | 420 |
|     | 16.4  | Ancho de columna                                | 422 |
|     | 16.5  | Agregar campos                                  | 424 |
|     | 16.6  | Eliminar campos y registros                     | 426 |
|     | 16.7  | Clave principal                                 | 429 |
|     | 16.8  | Ordenar datos                                   | 430 |

|     | 16.9                                                              | Alto de fila                                                                                                    | 432                                                         |
|-----|-------------------------------------------------------------------|----------------------------------------------------------------------------------------------------|-------------------------------------------------------------|
|     | 16.10                                                             | )Filtrar datos                                                                                                    | 433                                                         |
|     | 16.11                                                             | Ocultar campo                                                                                                    | 436                                                         |
|     | 16.12                                                             | ?Buscar datos                                                                                                    | 438                                                         |
|     | 16.13                                                             | ?Introducción a las bases de datos relacionales                                                                                                    | 439                                                         |
| 17. | CON<br>17.1<br>17.2<br>17.3<br>co<br>17.4<br>17.5<br>17.6<br>17.7 | SULTAS<br>Introducción a las consultas<br>Crear una consulta utilizando el asistente<br>Crear una consulta en una base de datos que<br>ntiene más de una tabla<br>Establecer un criterio a la consulta<br>Consultas de tipo resumen<br>Guardar una consulta con otro nombre<br>Consulta en vista diseño | <b>442</b><br>443<br>444<br>448<br>450<br>452<br>455<br>455 |
| 18. | FOR                                                               | MULARIOS                                                                                                    | 461                                                         |
|     | 18.1                                                              | Introducción a los formularios                                                                                                    | 462                                                         |
|     | 18.2                                                              | Crear formularios utilizando el asistente                                                                                                    | 463                                                         |
|     |                                                                   |                                                                                                    |                                                             |
|     | 18.3                                                              | Borrar formularios                                                                                                    | 468                                                         |
|     | 18.3                                                              | Borrar formularios                                                                                                    | 468                                                         |
|     | 18.4                                                              | Propiedades de los documentos                                                                                                    | 469                                                         |
| 19. | 18.3<br>18.4<br>INFC                                              | Borrar formularios<br>Propiedades de los documentos                                                                                                    | 468<br>469<br><b>472</b>                                    |
| 19. | 18.3                                                              | Borrar formularios                                                                                                    | 468                                                         |
|     | 18.4                                                              | Propiedades de los documentos                                                                                                    | 469                                                         |
|     | <b>INFO</b>                                                       | RMES                                                                                                    | <b>472</b>                                                  |
|     | 19.1                                                              | Introducción a los informes                                                                                                    | 473                                                         |
| 19. | 18.3                                                              | Borrar formularios                                                                                                    | 468                                                         |
|     | 18.4                                                              | Propiedades de los documentos                                                                                                    | 469                                                         |
|     | <b>INFC</b>                                                       | <b>PRMES.</b>                                                                                                    | <b>472</b>                                                  |
|     | 19.1                                                              | Introducción a los informes                                                                                                    | 473                                                         |
|     | 19.2                                                              | Crear informes utilizando el asistente                                                                                                    | 474                                                         |
| 19. | 18.3                                                              | Borrar formularios                                                                                                    | 468                                                         |
|     | 18.4                                                              | Propiedades de los documentos                                                                                                    | 469                                                         |
|     | <b>INFC</b>                                                       | RMES                                                                                                    | <b>472</b>                                                  |
|     | 19.1                                                              | Introducción a los informes                                                                                                    | 473                                                         |
|     | 19.2                                                              | Crear informes utilizando el asistente                                                                                                    | 474                                                         |
|     | 19.3                                                              | Crear etiquetas con el asistente                                                                                                    | 482                                                         |
| 19. | 18.3                                                              | Borrar formularios                                                                                                    | 468                                                         |
|     | 18.4                                                              | Propiedades de los documentos                                                                                                    | 469                                                         |
|     | <b>INFC</b>                                                       | <b>RMES</b>                                                                                                    | <b>472</b>                                                  |
|     | 19.1                                                              | Introducción a los informes                                                                                                    | 473                                                         |
|     | 19.2                                                              | Crear informes utilizando el asistente                                                                                                    | 474                                                         |
|     | 19.3                                                              | Crear etiquetas con el asistente                                                                                                    | 482                                                         |
|     | 19.4                                                              | Informe con valores de resumen                                                                                                    | 485                                                         |
| 19. | 18.3                                                              | Borrar formularios                                                                                                    | 468                                                         |
|     | 18.4                                                              | Propiedades de los documentos                                                                                                    | 469                                                         |
|     | <b>INFC</b>                                                       | PRMES                                                                                                    | <b>472</b>                                                  |
|     | 19.1                                                              | Introducción a los informes                                                                                                    | 473                                                         |
|     | 19.2                                                              | Crear informes utilizando el asistente                                                                                                    | 474                                                         |
|     | 19.3                                                              | Crear etiquetas con el asistente                                                                                                    | 482                                                         |
|     | 19.4                                                              | Informe con valores de resumen                                                                                                    | 485                                                         |
|     | 19.5                                                              | Informe de una consulta                                                                                                    | 489                                                         |

# MÓDULO A:

### Word

Unidad de Aprendizaje 1

### **CREAR DOCUMENTOS**

### ÍNDICE

| 1.1 INTRODUCCIÓN                                |
|-------------------------------------------------|
| 1.1.1 ARRANCAR WORD10                           |
| 1.1.2 ENTORNO DE TRABAJO DE WORD11              |
| 1.1.3 LA CINTA DE OPCIONES12                    |
| 1.1.4 EL MENÚ ARCHIVO13                         |
| 1.1.5 LA BARRA DE HERRAMIENTAS DE ACCESO RÁPIDO |
|                                                 |
| 1.1.6 EL ZOOM                                   |
| 1.2 ABRIR UN DOCUMENTO NUEVO19                  |
| 1.3 SELECCIONAR TEXTO21                         |
| 1.4 VISTA PRELIMINAR23                          |
| 1.5 INSERTAR SALTO DE PÁGINA24                  |
| 1.6 CUADROS DE DIÁLOGO24                        |
| 1.6.1 FICHAS Y PESTAÑAS25                       |
| 1.6.2 BOTONES DE ORDEN                          |
| 1.6.3 CUADROS DE TEXTO26                        |
| 1.6.4 LISTAS DESPLEGABLES                       |
| 1.6.5 BOTONES DE OPCIÓN                         |
| 1.6.6 CASILLAS DE VERIFICACION27                |
| 1.7 LOS MENÚS CONTEXTUALES27                    |
| 1.8 GUARDAR UN DOCUMENTO28                      |
| 1.8.1 GUARDAR UN DOCUMENTO                      |
| 1.9 TRABAJAR CON VARIOS DOCUMENTOS              |
| 1.9.1 NUEVA VENTANA                             |
| 1.9.2 DIVIDIR                                   |
| 1.10 CERRAR DOCUMENTO                           |
| 1.11 AYUDA DE WORD                              |
| 1.12 IMPRIMIR                                   |

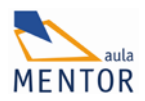

#### 1.1 INTRODUCCIÓN

MICROSOFT WORD 2010 es un programa de procesamiento de textos que sirve tanto para crear, dar formato e imprimir documentos nuevos como para modificar otros ya existentes.

Las posibilidades de trabajo con este programa son enormes y depende de la necesidad y del conocimiento que tengas para que puedas realizar tareas que van desde escribir correctamente una carta o un documento sencillo hasta crear Blogs y páginas Web, trabajar con gráficos e intercambiar datos con hojas de cálculo o bases de datos.

El objetivo de este curso de iniciación consiste en mostrarte de forma sencilla las funcionalidades básicas del procesador de textos.

Antes de comenzar a crear documentos vamos a ver algunos elementos que nos ayudarán a comprender el entorno de trabajo de Word. Estos elementos son los siguientes:

- Arranque.
- Cinta de Opciones.
- Barra de formato rápido.
- Vista Previa.
- Zoom.
- Ayuda.

#### 1.1.1 ARRANCAR WORD

Podemos abrir el programa de varias formas:

• Con el botón Inicio que aparece en la parte inferior izquierda del escritorio.

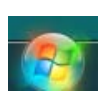

- Desde un icono situado en el Escritorio.
- Desde un documento de Word situado en el Escritorio o en otro lugar del Explorador de Windows.

En los dos últimos casos se abre haciendo doble clic en los iconos.

Para arrancar desde el botón Inicio iremos al botón que está situado en la parte inferior

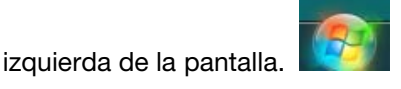

Al pinchar en el botón se despliega un menú como éste que ves y si colocas el cursor sobre **"Todos los programas"** se abrirá otra lista con todos los que tienes instalados en tu equipo. Entre ellos verás **Microsoft Office.** Haces clic sobre él y se abrirá una lista con todos los programas de Office que hayas instalado.

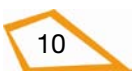

| Microsoft Office                        | Juegos                    |  |
|-----------------------------------------|---------------------------|--|
| A Microsoft Access 2010                 | 2                         |  |
| Microsoft Excel 2010                    | Equipo                    |  |
| 🕼 Microsoft Office Access 2007          |                           |  |
| K Microsoft Office Excel 2007           | Conectar a                |  |
| Microsoft Office PowerPoint 2007        |                           |  |
| 🚾 Microsoft Office Word 2007            | Panel de control          |  |
| Microsoft Outlook 2010                  | Dispositivos o impresoras |  |
| Microsoft PowerPoint 2010               | Programas predeterminados |  |
| W Microsoft Word 2010                   |                           |  |
| 🌗 Herramientas de Microsoft Office      |                           |  |
| 🌗 Herramientas de Microsoft Office 20 🚽 | Ayuda y soporte técnico   |  |
|                                         |                           |  |
| <ul> <li>Atrás</li> </ul>               | Ejecutar                  |  |
|                                         | •                         |  |
| Buscar programas y archivos             | Apagar 🕨                  |  |
| ಶ Inicio 📔 😭 🚱 📌 🥹                      | o 🔬 🗎 🖪 💩 🣀               |  |

Solo queda pinchar en Microsoft Word 2010 para que aparezca la ventana de Word.

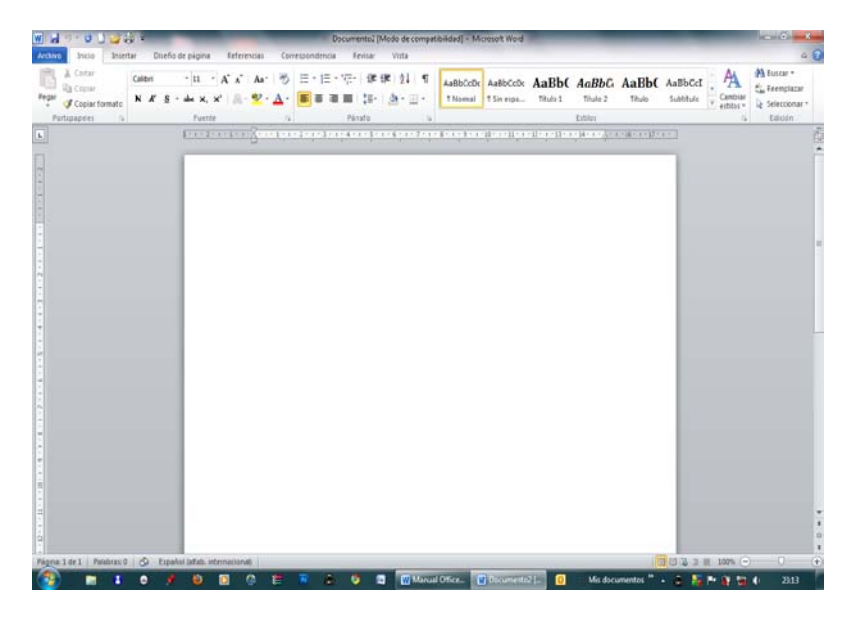

#### 1.1.2 ENTORNO DE TRABAJO DE WORD

Al abrir Word nos encontramos con una ventana parecida a la siguiente ya que el usuario puede configurarla para que se vean unos elementos u otros. En la imagen señalamos los más importantes:

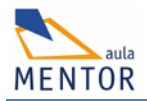

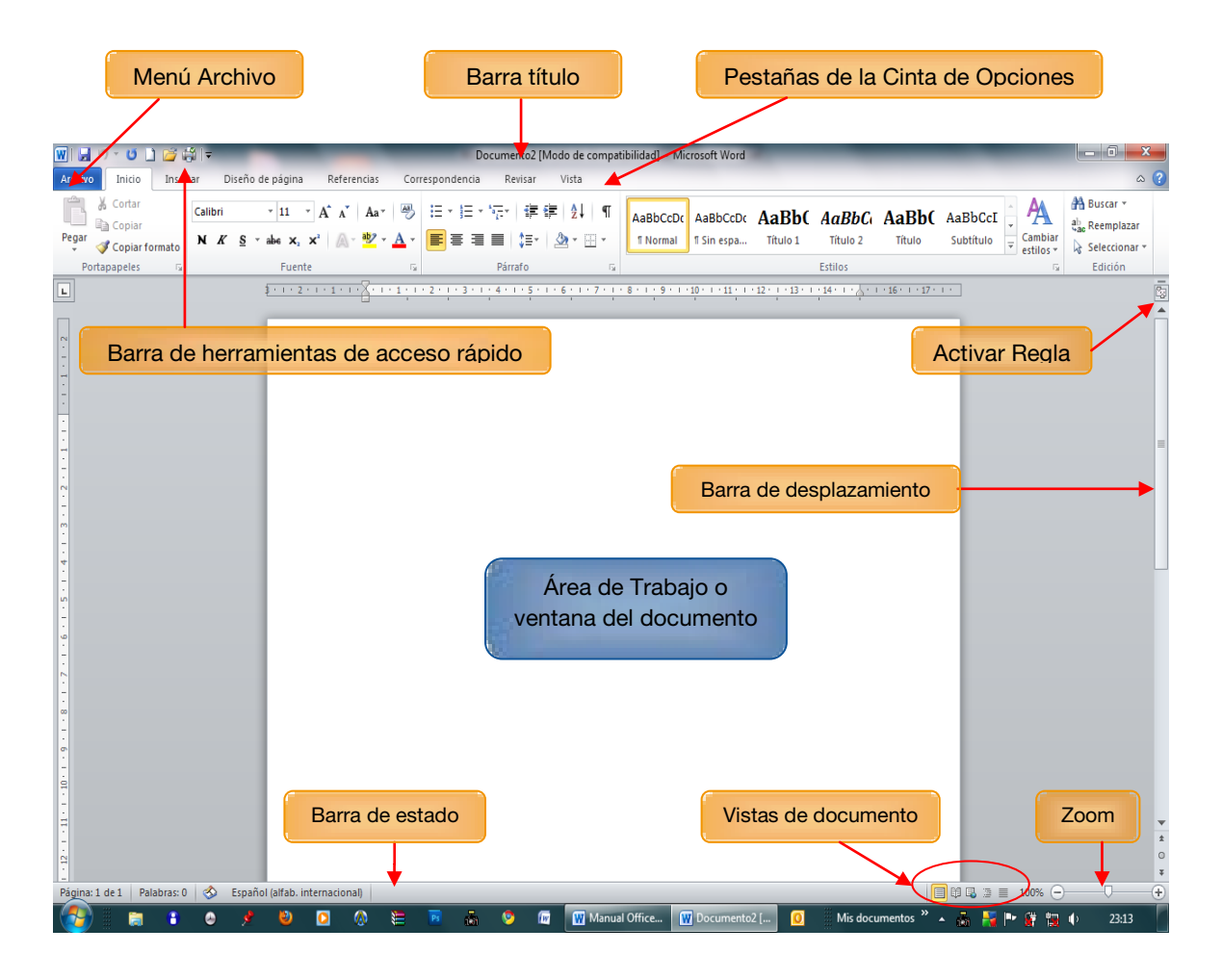

#### 1.1.3 LA CINTA DE OPCIONES

El entorno gráfico y visual de Word al igual que el resto de programas que forman la "suite" Office, se muestra esencialmente a través de la cinta de opciones. Está formado por diferentes **secciones o grupos** desde los cuales se pueden ejecutar todos los comandos de Word. Posicionando el cursor sobre los botones que forman cada sección tendremos acceso rápido a la tarea que queramos realizar.

Cada fragmento es accesible a través de la **pestaña** que agrupa el conjunto de secciones relacionadas: Inicio, Insertar, Diseño de página, Referencias, Correspondencia, Revisar y Vista. Cada una de ellas dispone de una ayuda en la que nos muestra el conjunto de opciones disponibles en esa sección. Además, alguna de las secciones permiten la ampliación de opciones desplegando una lista a la que tendremos acceso pinchando en el botón situado en la parte inferior derecha de la sección

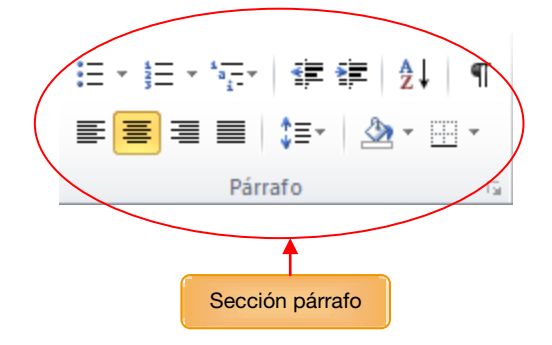

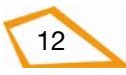

| Pestañas               |                                                        | Secciones o grupos                           |
|------------------------|--------------------------------------------------------|----------------------------------------------|
|                        |                                                        |                                              |
| Archivo Inicio Inser   | tar Diseño de página Referencias C                     | Correspondencia Revisar Vista                |
| Cortar                 | Arial • 11 • A A A                                     | 》≔・≔・∵⊊・ ≢ ≢ ⊉↓ ¶                            |
| Pegar 💞 Copiar formato | N K <u>S</u> ∗ abe x <sub>2</sub> x <sup>2</sup> A → A | * <b>E E E E E E</b> * <u>A</u> * <u>A</u> * |
| Portapapeles 🕞         | Fuente                                                 | Fa Párrafo Fa                                |

#### 1.1.4 EL MENÚ ARCHIVO

El menú Archivo contiene las tareas, Guardar, Guardar como, Abrir, Cerrar, Información, Reciente, Nuevo, Imprimir, Guardar y enviar, Ayuda y Opciones de Word.

- "Guardar" y "Guardar como". Al seleccionar esta opción se abre un cuadro de diálogo con la ruta de acceso y las unidades y carpetas correspondientes a la unidad seleccionada.
- Cuando creamos un documento por primera vez utilizaremos esta opción o Guardar.Las dos abren este cuadro de diálogo. Cuando abrimos un documento y modificamos alguna parte emplearemos la opción "Guardar".

|        | Guardar como                                                                                                    | liotecas → Vídeos →                                                         | - Costor Videos                                                                                | <u>ک</u><br>م  | Ruta de acceso       |
|--------|----------------------------------------------------------------------------------------------------|-----------------------------------------------------------------------------|------------------------------------------------------------------------------------------------|----------------|----------------------|
| Unidad | This in the second second sec | ar E                                                                        | Biblioteca Víd<br>Incluye: 2 ubicaciones<br>DivX Movies<br>DivX Movies<br>Uídeos de<br>muestra | ior: Carpeta ¥ | Carpetas             |
|        | Nombre de archivo:<br>Iipo: [<br>Autores: J<br>Ocultar carpetas                                                                                                    | Office 2010<br>Documento de Word 97-200<br>lose Luis<br>⊽ Guardar miniatura | 13<br>Etiquetas: Agregar una etiqueta<br>Herramientas 🔹 <u>Guardar</u>                         | Cancelar       | Nombre de<br>archivo |

• Abrir y cerrar. Utilizaremos estas opciones para abrir documentos o imágenes que tenemos guardados en las unidades de nuestro equipo.

Al seleccionar "Abrir" desde el menú Archivo o desde la barra de herramientas de acceso rápido, se abre el siguiente cuadro de diálogo en el que buscaremos la unidad y la carpeta donde se encuentra el archivo que necesitamos abrir:

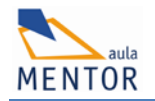

| Morie                                                                         | ▼ 4 Buscar Música                                                                                                    |
|-------------------------------------------------------------------------------|----------------------------------------------------------------------------------------------------|
| Organizar  Vueva carpeta Sitios recientes Jinágenes y vídeos importados tilde | Bibliote Organizar por: Carpeta -                                                                                                    |
|                                                                               | Carlo Maria Giulini Carlo Maria Giulini Condectore di archivo del que desea obtener Mis listas de reprod Condectore di archivo del que desea obtener la vista previa. |
| Videos  Grupo en el hogar  Children  Equipo  MINDOWS (C:)                     | MUSICA<br>Pablo Milanes-Cant<br>Pablo Milanes-Cant<br>Rock<br>Rock<br>Copia<br>Varios 2                                                                               |
| Data (D:)                                                                     | <ul> <li>✓ Todos los documentos de Wori ▼</li> <li>Herramientas ▼ Abrir ▼ Cancelar</li> </ul>                                                                         |

Para cerrar podemos ir a **Archivo > Cerrar** o a los botones de Office.

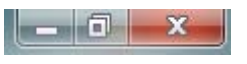

• Información. En esta opción disponemos de una ventana con la información del documento que tenemos abierto y 4 botones para convertir el documento, para protegerlo, para comprobar si hay problemas y para administrar las diferentes versiones del mismo.

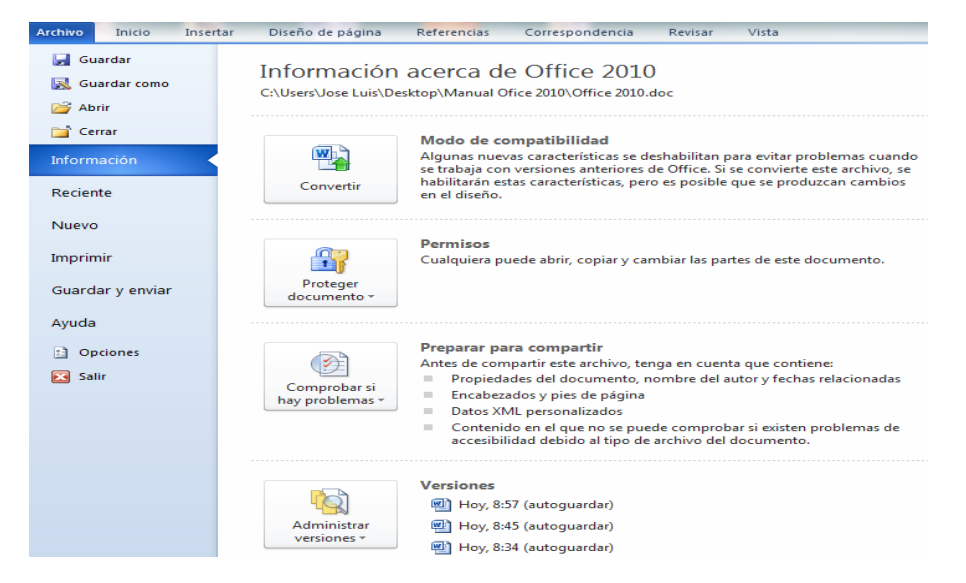

El botón "Convertir nos permite crear un documento en Word 2010 compatible con las versiones 2007, 2003, 2002. Al hacerlo damos la posibilidad a otros usuarios con quien

14

compartimos la información que puedan abrir nuestro documento aunque no tendrá habilitadas todas las opciones que permite Word 2010.

El botón "Proteger" nos permite restringir su utilización, cifrar con contraseña o agregar una firma digital.

|   | Pr<br>docu | Permisos<br>Cualquiera puede abrir, copiar y cambiar las                                                                                | partes de este documento.                       |
|---|------------|----------------------------------------------------------------------------------------------------|-------------------------------------------------|
|   | <b>\$</b>  | <u>Marcar como final</u><br>Informa a los lectores de que el documento es definitivo<br>y lo convierte en un documento de sólo lectura. |                                                 |
|   |            | <u>C</u> ifrar con contraseña                                                                                                    | enta que contiene:                              |
|   | <u> </u>   | Se requiere una contraseña para abrir este documento.                                                                                   | el autor y fechas relacionadas                  |
|   |            | Restringir e <u>d</u> ición                                                                                                    |                                                 |
|   | 2          | personas en este documento.                                                                                                    | robar si existen problemas de<br>lel documento. |
|   | 7          | Restringir permisos por personas                                                                                                    |                                                 |
|   |            | Concede acceso a las personas pero quita permisos para editar, copiar o imprimir.                                                       |                                                 |
|   |            | Agregar una firma <u>d</u> igital                                                                                                    |                                                 |
|   | <b>_</b>   | Garantiza la integridad del documento con una firma<br>digital invisible.                                                               |                                                 |
| l | vers       | eiones 🕶 👜 Hoy, 8:45 (autoguardar)                                                                                                    | e                                               |
|   |            | 👜 Hoy, 8:34 (autoguardar)                                                                                                    |                                                 |

- Reciente: Esta opción nos permite de forma rápida visualizar y acceder a los últimos archivos utilizados.
- **Nuevo:** Nos ofrece una serie de plantillas de varios tipos: Calendarios, currículums, etiquetas...
- **Guardar y enviar:** Permite realizar el envío como datos adjuntos de correo, guardar en la Web, publicar entrada en un Blog, enviar como PDF, como XPS o como FAX.

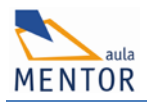

| Archivo Inicio Insert     | tar Diseño de página R <mark>eferenci</mark> as Correspon | ndencia Revisar Vista                                                                                                    |  |  |  |
|---------------------------|-----------------------------------------------------------|----------------------------------------------------------------------------------------------------|--|--|--|
| 🚽 Guardar                 | Guardar y enviar                                          | Enviar mediante correo electrónico                                                                                                    |  |  |  |
| 🔀 Guardar como            | Enviar mediante correo electrónico                        | Adjunta una copia de este documento a un correo electrónico<br>Todos reciben copias independientes del documento                                                                                                    |  |  |  |
| 📬 Cerrar<br>Información   | Guardar en la Web                                         | Enviar como<br>datos adjuntos                                                                                                    |  |  |  |
| Reciente                  | Guardar en SharePoint                                     | Crea un correo electrónico que contiene un vínculo a este documento                                                                                                    |  |  |  |
| Nuevo                     | Publicar como entrada de blog                             | Enviar un<br>vínculo Todos los usuarios ven siempre los cambios más recientes<br>Mantiene el tamaño del correo electrónico reducido                                                                                                 |  |  |  |
| Imprimir                  | Tipos de archivo                                          | 🔝 Se debe guardar el documento en una ubicación compartida                                                                                                    |  |  |  |
| Guardar y enviar<br>Ayuda | Cambiar el tipo de archivo                                | Adjuntar una copia del documento como PDF al correo electrónico<br>El documento tiene el mismo aspecto en la mayoría de equipos<br>Conserva las fuentes, el formato y las imágenes                                                  |  |  |  |
| Dpciones                  | Crear documento PDF/XPS                                   | Enviar como<br>PDF El contenido no puede cambiarse con facilidad                                                                                                    |  |  |  |
| ☑ Salir                   |                                                           | Adjuntar una copia del documento como XPS al correo electrónico<br>El documento tiene el mismo aspecto en la mayoría de equipos<br>Conserva las fuentes, el formato y las imágenes<br>El contenido no puede cambiarse con facilidad |  |  |  |
|                           |                                                           | Enviar como fax de Internet<br>Enviar como<br>fax de Internet<br>Enviar como                                                                                                    |  |  |  |

- **Opciones.** En esta opción tenemos la posibilidad de configurar Word:
  - o General.
  - o Mostrar.
  - o Revisión.
  - o Guardar.
  - o Idioma.
  - o Avanzadas.
  - o Personalizar cinta de opciones.
  - o Configurar barra de herramientas de acceso rápido.
  - o Complementos.

16

o Centro de confianza.

| Opciones de Word                                                                                                    |                                                                                                    |  |  |  |  |
|----------------------------------------------------------------------------------------------------|----------------------------------------------------------------------------------------------------|--|--|--|--|
| General                                                                                                    | Dpciones generales para trabajar con Word.                                                                                                    |  |  |  |  |
| Mostrar                                                                                                    | Opciones de interfaz de usuario                                                                                                    |  |  |  |  |
| Revisión<br>Guardar<br>Idioma<br>Avanzadas<br>Personalizar cinta de opciones<br>Barra de herramientas de acceso rápido<br>Complementos<br>Centro de confianza | Opciones de interfaz de usuario            Mostrar minibarra de herramientas al seleccionar ()         Habilitar vistas previas activas ()         Combinación de colores:         Azul <ul> <li>Azul         <ul> <li>Gombinación de colores:</li> <li>Azul         <ul> <li>Estilo de información en pantalla:</li> <li>Mostrar descripciones de características en información en pantalla         </li></ul> </li> <li>Personalizar la copia de Microsoft Office         <ul> <li>Nombre de usuario:</li> <li>Jose Luis Moreno             </li> <li>JIM</li> </ul> </li> <li>Opciones de inicio         <ul> <li>Abrir datos adjuntos de correo electrónico en vista Lectura de pantalla completa ()</li> </ul> </li> </ul></li></ul> |  |  |  |  |
|                                                                                                    | Aceptar                                                                                                    |  |  |  |  |

#### 1.1.5 LA BARRA DE HERRAMIENTAS DE ACCESO RÁPIDO

Esta barra agrupa las tareas que hemos configurado en ella para tener acceso directo en cualquier momento de nuestro trabajo ya que estará siempre visible.

Podemos personalizar la barra marcando las opciones que aparecen en la lista desplegable al pinchar en la flecha situada a la derecha de la barra. También podemos introducir más comandos en ella así como colocarla debajo o sobre la cinta de opciones haciendo clic en "Más comandos" o en "Mostrar debajo de la cinta de opciones" que aparece al final de la lista:

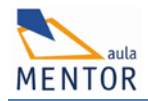

| 👿   🚽 ") • U 🗋 🚔 🗧          | Office 2010 [Modo de compatibilidad] - M         |  |  |  |
|-----------------------------|--------------------------------------------------|--|--|--|
| Archivo Inicio Insertar Per | sonalizar barra de herramientas de acceso rápido |  |  |  |
|                             | Nuevo                                            |  |  |  |
|                             | Abrir                                            |  |  |  |
| Pegar 🕜 N K S 🕆 ale 🗸       | Guardar                                          |  |  |  |
| Portap 🕞                    | Correo electrónico                               |  |  |  |
| L 3 · · · 2 · · · 1 · · · > | Impresión rápida                                 |  |  |  |
|                             | Vista previa de impresión e Imprimir             |  |  |  |
|                             | Ortografía y gramática                           |  |  |  |
|                             | Deshacer                                         |  |  |  |
|                             | Rehacer                                          |  |  |  |
|                             | Dibujar tabla                                    |  |  |  |
|                             | Abrir archivo reciente                           |  |  |  |
| 5                           | <u>M</u> ás comandos                             |  |  |  |
|                             | Mostrar debajo de la cinta de opciones           |  |  |  |

#### 1.1.6 EL ZOOM

Está situado en la parte inferior derecha de la ventana y consiste en una barra deslizante que modifica el tamaño del área de trabajo según desplacemos la flecha hacia el signo + o hacia el signo - .

Si deslizamos la flecha hacia el signo + veremos que la ventana irá aumentando de tamaño hasta convertirse en una sola ventana. Si la deslizamos hacia el signo – se irán creando varias ventanas a medida que la flecha va llegando al final del zoom.

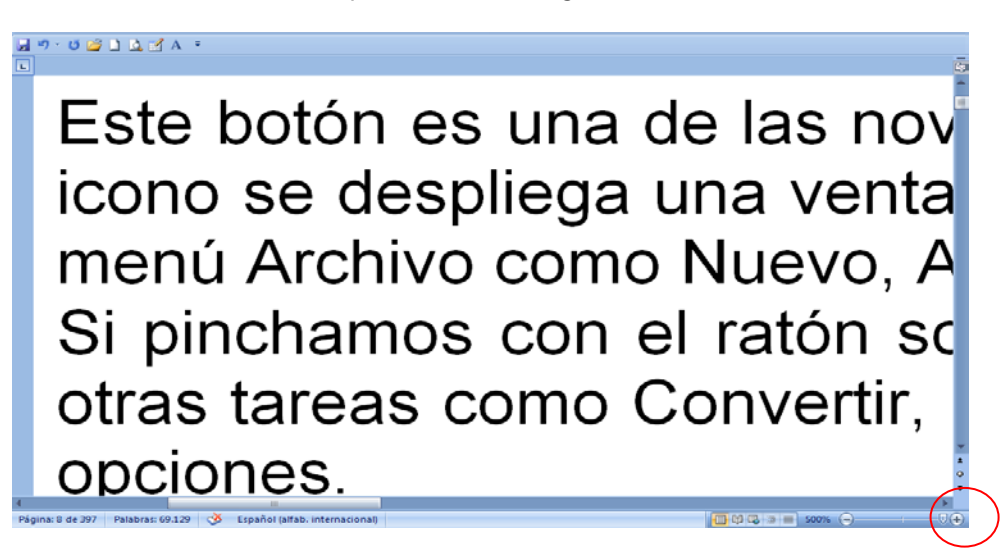

| 📕 🤊 - ೮ 🚰 🗋 🛕 🛃 A = |                |                 |           |                                                                                                    |  |  |       |            |  |
|---------------------|----------------|-----------------|-----------|----------------------------------------------------------------------------------------------------|--|--|-------|------------|--|
| L                   |                |                 |           |                                                                                                    |  |  |       | 2 2 6 10 6 |  |
| 22 18 14 10 6 2 2   |                |                 |           |                                                                                                    |  |  |       |            |  |
|                     |                |                 |           |                                                                                                    |  |  |       |            |  |
|                     |                |                 |           | ATTENDED OF THE SECOND OF THE SECOND OF THE |  |  |       |            |  |
|                     |                |                 |           |                                                                                                    |  |  |       |            |  |
| Pági                | na: 8 de 396 P | alabras: 69.126 | Word se e | está prepara                                                                                                    |  |  | 10% 🕀 |            |  |

#### 1.2 ABRIR UN DOCUMENTO NUEVO

Para empezar a crear un documento desde el principio es necesario abrir un documento nuevo y así poder crear el documento desde su inicio. Para ello está la opción "Nuevo" en la barra de herramientas de acceso rápido si lo tenemos activado.

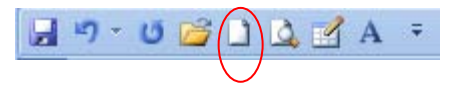

También podemos abrirlo desde el menú Archivo donde, además del documento nuevo, nos mostrará una serie de plantillas:

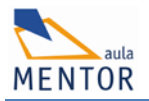

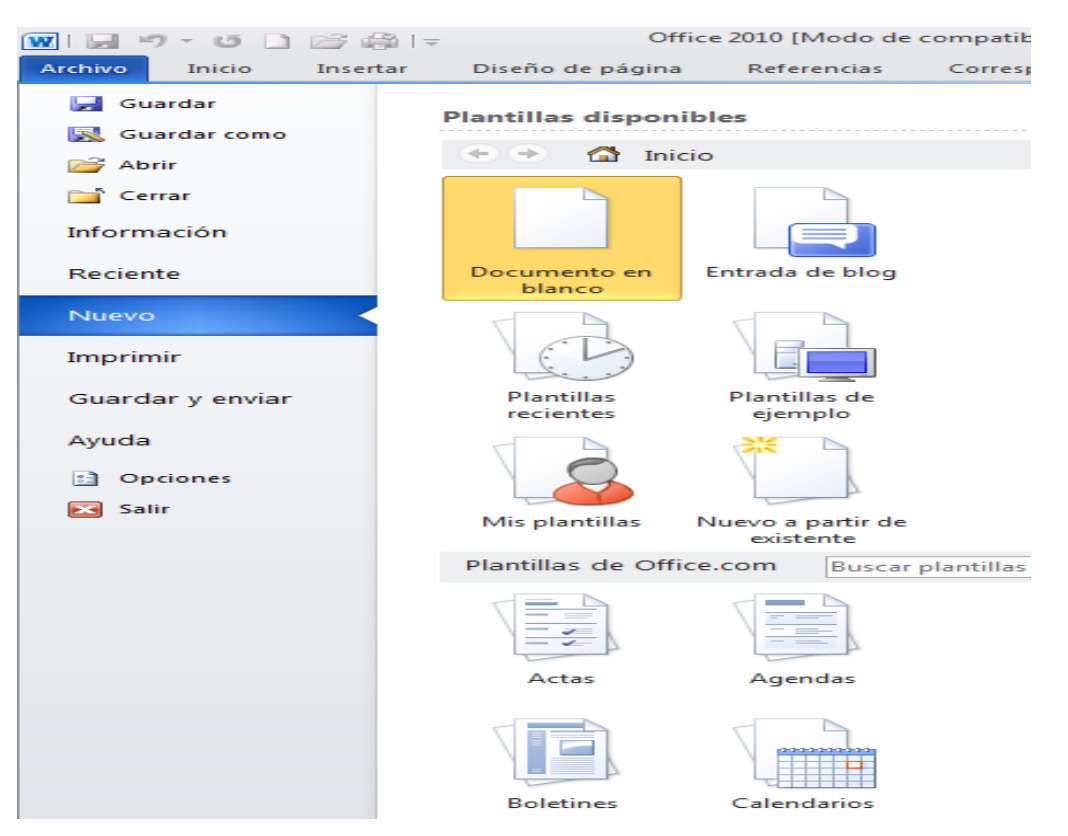

Podemos trabajar con Word, creando un documento nuevo o abriendo un documento existente.

Al ejecutar esta aplicación, es decir, al iniciar una nueva sesión, aparece en la barra de título un documento nuevo en blanco con el nombre de Documento1 sobre el que podemos empezar a escribir.

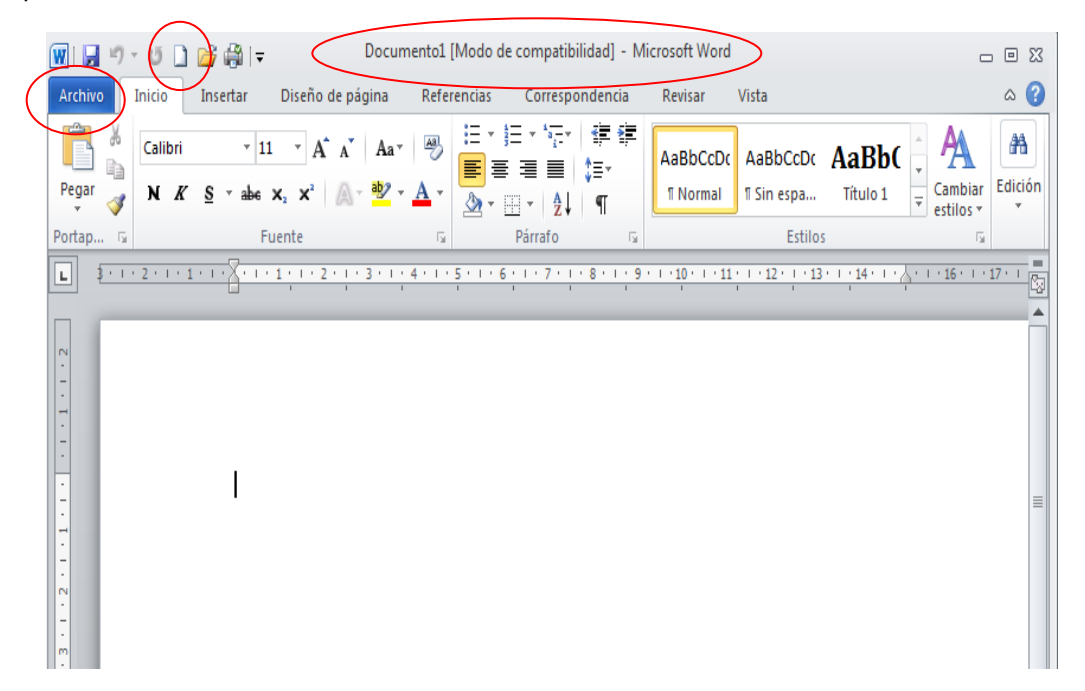